## Anleitung Anmeldungen rechtssicher machen

Die Anmeldungen für Kurse, die Sie über KurVe erhalten, sind rechtlich nicht mehr als Interessenbekundungen. Fühlt sich ein Teilnehmer nicht an seine Anmeldung gebunden und erscheint nicht zum Kurs, haben Sie keine Möglichkeit, auf rechtlichem Wege die Kursgebühr einzufordern. Wenn Sie die "rechtssichere Anmeldung" aktivieren, ist das anders.

Hinweis: Voraussetzung für die Nutzung ist, dass Sie über eigene Allgemeine Geschäftsbedingungen und über eine Widerspruchsregelung verfügen. Beispiele dafür finden Sie am Ende dieser Anleitung. Achtung: diese Beispiele sind Copyright-geschützt und dürfen nicht 1:1 verwendet werden. Sie können jedoch gut erkennen, was die wesentlichen Punkte für Ihre eigenen Bestimmungen sind. Bitte klären Sie dies vorab unbedingt mit einem Anwalt oder einer Anwältin ab!

Sie aktivieren die rechtssichere Anmeldung mit dem Reiter Einstellungen --> Texte für Onlineanmeldungen.

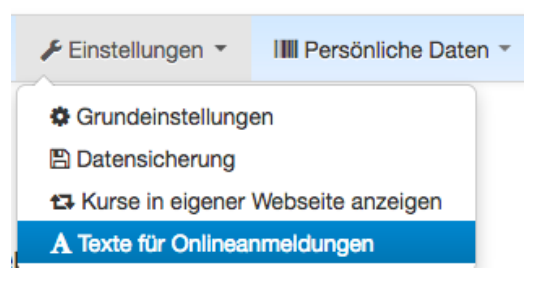

Dort sehen Sie mehrere Felder:

1) Ihren Success-Text

Success-Text 1

```
Ihre Anmeldung wurde an den Anbieter gesendet. Sie wird erst durch seine Bestätigung Ihrer Anmeldung wirksam.
```

Der Success-Text ist der Text, der Ihren Interessenten nach Abschluss der Onlinebuchung als Bestätigung angezeigt wird. Sie können den Standardtext editieren. Ihre Interessenten sehen es dann so:

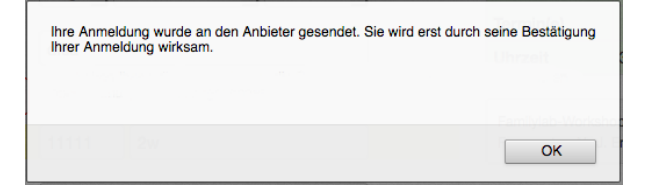

2) Der Bereich rechtliche Hinweise

Dieser Bereich wird mit einem Haken aktiviert:

Rechtshinweise im Anmeldeformular nutzen

Ist der Haken nicht gesetzt, werden bei der Anmeldung keine rechtlichen Hinweise eingeblendet. Sie sollten den Haken nur setzen, wenn Sie eigene AGB und eine eigene Widerspruchserklärung eingetragen haben.

Dann gibt es noch die Textfelder AGB und Widerrufsbelehrung. Hier können Sie Ihre eigenen Texte hochladen und formatieren:

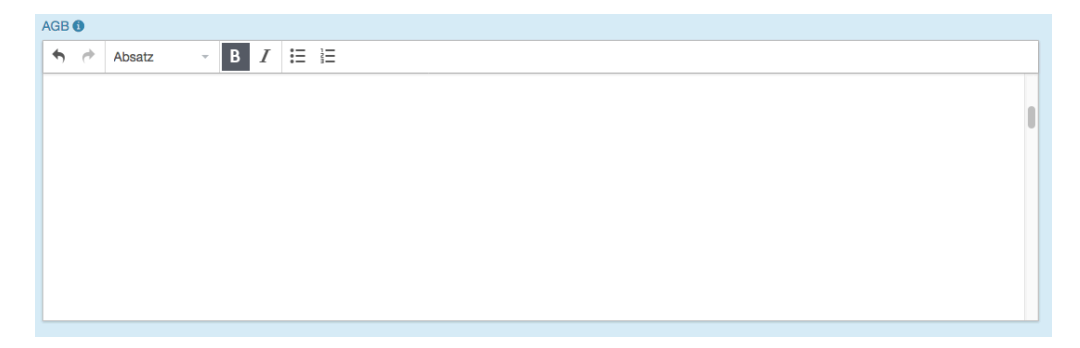

Außerdem können Sie den Text bestimmen, mit dem Ihre Teilnehmer bestätigen, dass sie AGB und die Widerrufsrechte kennen.

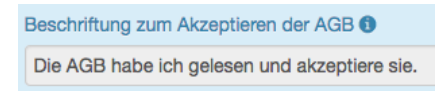

Genauso verfahren Sie mit der Widerufsbelehrung. Zum Schluss speichern Sie Ihre Änderungen.

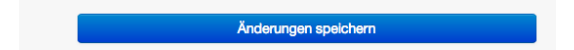

HINWEIS: seit die Datenschutz-Grundverordnung in Kraft ist, sollte der Hinweistext auf die AGB auch das Thema Datenschutz umfassen. Das lässt sich am leichtesten lösen, indem Sie z.B. diese Formulierung verwenden:

Die AGB und die Datenschutzhinweise haben ich gelesen und akzeptiere sie.

Die Datenschutzhinweise können Sie dann zusammen mit den AGB im gleichen Feld hochladen - so werden diese ebenfalls mit verschickt.

Haben Sie das Häkchen neben "Rechtshinweise im Anmeldeformular nutzen" gesetzt, erscheinen diese so im Anmeldeformular:

|                      |                                                                       |                          | Kursleiter           | Johanna Emmeric                     |
|----------------------|-----------------------------------------------------------------------|--------------------------|----------------------|-------------------------------------|
| Nachname *           |                                                                       |                          | Ort                  | Altenstadt, PaMu<br>Familienzentrum |
| Vorname *            |                                                                       |                          | Kursgebü             | hr 0,00 €                           |
| Geburtsdatum         | Tag 🖌 Monat                                                           | ▼ Jahr ▼                 | Kursgebü<br>ermäßigt | hr -                                |
|                      |                                                                       |                          | Termin(e)            |                                     |
| Straße/Nr. *         |                                                                       |                          | Uhrzeit              | 3 Std.                              |
| PLZ/Ort *<br>Telefon | Familylab-Workshop, Altenstadt, PaMul<br>Fam.zentr. e.V., J. Emmerich |                          |                      |                                     |
| eMail *              | Die AGB habe ich ge                                                   | elesen und akzeptiere si | e.•                  |                                     |
| Ĺ                    | Meine Widerrufsrech genommen*                                         | ite habe ich zur Kenntni | s S                  |                                     |
|                      |                                                                       |                          |                      |                                     |

Die blauen Texte sind mit Ihren AGB und Widerruf verlinkt und erscheinen beim Anklicken in einem Pop-Up-Fenster. Ohne die Felder anzuklicken, ist eine Anmeldung nicht möglich.

Nach dem Klick auf "verbindlich anmelden" erhalten Ihre Teilnehmer automatisch eine eMail mit AGB und Widerruf im Anhang (auch dies ist für eine rechtssichere Anmeldung notwendig):

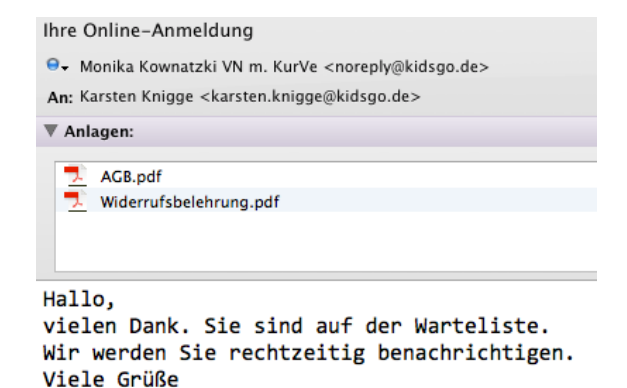

Hehammennravis test karsten